# **Receber histórico**

Quando o operador recebe uma carga no RITA, parcial ou totalmente, as remessas são listadas em "**Histórico de receção**".

| ➔ Receive                 | Receive History | Lost or                                          | Not Sent Item          | 5                |                 |           |                           |                                                    | ▼ Show filter                                                                                                    | s 🕑 Exp     |
|---------------------------|-----------------|--------------------------------------------------|------------------------|------------------|-----------------|-----------|---------------------------|----------------------------------------------------|----------------------------------------------------------------------------------------------------|-------------|
|                           |                 |                                                  |                        | 706 results four | nd 🏟 Customia   | e Columns |                           |                                                    |                                                                                                    |             |
| Actual Date of<br>Receipt | Consignm        | Received<br>at<br>Location                       | Journey<br>Type        | Vehicle<br>Type  | Transp<br>Compa | Comm      | Transp<br>Docum<br>Number | Total weight<br>(kg)                               | Total volume<br>(m³)                                                                                               |             |
| 06/Jan/2025               | BDS-1798        | FAO<br>Headquart<br>ers<br>(Customer<br>Address) | ) Internal<br>Transfer | AVECO            | 1888            |           | WB-<br>002787             | 0.1<br>Shipm<br>Add C                              | D 0.00<br>ent Details<br>omment to Shipment                                                                        | Option      |
| 03/Jan/2025               | BDS-1796        | FAO<br>Headquart<br>ers<br>(Customer<br>Address) | Internal<br>Transfer   | 20 MT<br>Truck   | 2222            |           | WB-<br>002757             | Showi<br>1 203 Pr<br>203 Lis<br>203 Lis<br>203 Int | Int Goods Received Note (e<br>int Packing List' ('en')<br>sta de Embarque' ('es')<br>aprimer la liste de colisage' | n)<br>'fr') |
| 23/Dec/2024               | BDS-1793        | IFAD                                             | Internal               | 20 ft truck      |                 |           | WB-                       | Cance                                              | I                                                                                                    |             |

O histórico de receção tem as seguintes opções:

- Detalhes da remessa
- Adicionar comentário à remessa
- Mostrar disposição
- Imprimir nota de receção de mercadorias
- Imprimir lista de embalagem
- Cancelar

#### Detalhes da remessa

Os operadores podem visualizar os detalhes da remessa recebida selecionando a opção**"Detalhes da remessa**".

| Receipt details for Consig                           | nment: BDS-1350            |                                                            |                 | × |  |  |  |
|------------------------------------------------------|----------------------------|------------------------------------------------------------|-----------------|---|--|--|--|
| Origin Location<br>Brindisi - UNHRD Warehouse 1 (Sto | rage)                      | Receive Location<br>Brindisi - Port of Brindisi (Sea Port) |                 |   |  |  |  |
| Actual Date of Receipt                               |                            | Comments                                                   |                 |   |  |  |  |
| 17/Jan/2025                                          |                            | Comments                                                   |                 |   |  |  |  |
| Transport Documentation Number                       |                            |                                                            |                 |   |  |  |  |
| I.e. Way Bill Number, Goods receive Note Num         | ber, etc                   |                                                            |                 |   |  |  |  |
| Number of pallets                                    |                            |                                                            |                 |   |  |  |  |
| Handling quantity summary:<br>10 Box/Carton          |                            |                                                            |                 |   |  |  |  |
| Consignment Line                                     | Received in Good Condition | Received in Damaged Condition                              | Lost in Transit |   |  |  |  |
| BDS-1350 - 1: WASH - Hygiene Kit                     | 8 ₽ Each                   | 2 ₹ Each                                                   | 0 ⇄ Eact        | a |  |  |  |
|                                                      | Close                      | Dialog                                                     |                 |   |  |  |  |

## Adicionar Comentário à Remessa

Esta opção permite que os utilizadores adicionem quaisquer comentários perdidos aquando da receção da carga. Os comentários actualizados podem ser encontrados na caixa**"Comentários adicionais**" nos detalhes da remessa.

| Add Comment to Shipment                                            | ×      |
|--------------------------------------------------------------------|--------|
| Additional Comments<br>example: Goods arriving in 20 ft containers |        |
| Close Dialog                                                       | B Save |

## Mostrar Disposição

Consulte o capítulo <u>Consignações</u> para obter mais informações sobre como mostrar a disposição.

## Imprimir nota de entrada de mercadorias

Os operadores do RITA podem gerar automaticamente notas de entrada de mercadorias para a remessa, selecionando a opção**"Imprimir nota de entrada de mercadorias**". Para mais informações sobre a nota de entrada de mercadorias, consulte a página**"Receber"**.

## Imprimir a lista de embalagem:

Consulte a secção<u>"Imprimir listas de embalagem e guias de remessa</u>" no capítulo"Expedições".

## Cancelar a receção

O RITA permite ao operador anular a receção efectuada na expedição. Ao escolher a

opção**"Anular**" no ecrã**"Histórico de receção**", a receção selecionada é anulada e a remessa volta ao ecrã "**Receber**", aguardando a confirmação da receção pelo operador em "**Transferência de entrada**" ou "**Entregas e transbordos de clientes**".

#### Etapas para anular a receção:

**Passo 1**: Aceder à opção "Mostrar filtro" e filtrar pelos detalhes da remessa para encontrar a remessa que requer estorno.

| Receive     Receive History | Lost or Not Sent Items      |                           | ▼ Hide filters                   |
|-----------------------------|-----------------------------|---------------------------|----------------------------------|
| Consignment Number          | Actual Date of Receipt from | Actual Date of Receipt to | Search                           |
| Consignment Number          |                             |                           | Search among relevant properties |
|                             |                             |                           |                                  |

**Passo 2**: Clique no ícone "**Opções**" na extremidade direita do envio que o operador pretende anular.

| 🗠 Dashboard 🛛             | Consignment     | ts 🔿 Rece                                        | ives 🕞 🕻               | Dispatches        | Stock N         | lanagement      | : 🎛 Re                    | porting               |                                                                 |                                                                             |            |
|---------------------------|-----------------|--------------------------------------------------|------------------------|-------------------|-----------------|-----------------|---------------------------|-----------------------|-----------------------------------------------------------------|-----------------------------------------------------------------------------|------------|
| Receive                   | Receive History | <ul> <li>Lost or</li> </ul>                      | Not Sent Item          | 5                 |                 |                 |                           |                       |                                                                 | <ul> <li>Hide filters</li> </ul>                                            | Expor      |
| Consignment Number        |                 |                                                  | Actual Date            | e of Receipt from | Actual Da       | te of Receipt t | o Sear                    | ch<br>arch among rele | want propertie:                                                 |                                                                             |            |
|                           |                 |                                                  |                        | 706 results four  | nd 🏟 Customiz   | e Columns       |                           |                       |                                                                 |                                                                             |            |
| Actual Date of<br>Receipt | Consignm        | Received<br>at<br>Location                       | Journey<br>Type        | Vehicle<br>Type   | Transp<br>Compa | Comm            | Transp<br>Docum<br>Number | Total weig<br>(kg)    | ht Total<br>(m <sup>3</sup> )                                   | volume                                                                      |            |
| 06/Jan/2025               | BDS-1798        | FAO<br>Headquart<br>ers<br>(Customer<br>Address) | ) Internal<br>Transfer | AVECO             | 1888            |                 | WB-<br>002787             | S                     | 0.0<br>hipment Details<br>dd Comment to                         | 0.00<br>Shipment                                                            | Options    |
| 03/Jan/2025               | BDS-1796        | FAO<br>Headquart<br>ers<br>(Customer<br>Address) | Internal<br>Transfer   | 20 MT<br>Truck    | 2222            |                 | WB-<br>002757             | 1                     | Print Goods  <br>Print Packing<br>Lista de Emb<br>Imprimer la l | Received Note (e<br>; List' ('en')<br>arque' ('es')<br>iste de colisage' (' | n)<br>fr') |
| 23/Dec/2024               | BDS-1793        | IFAD                                             | Internal               | 20 ft truck       |                 |                 | WB-                       | c                     | ancel                                                           |                                                                             |            |

Passo 3: É apresentado um menu pendente. Selecione '**Cancelar**'' para anular o recibo.

**Passo 4**: Na caixa, o operador deve confirmar os dados e clicar em "Apagar" para confirmar a anulação do recibo do envio selecionado.

| Confirm cancellation                                                                  | on of receive for Consignment                                                | :                                                                   |                           |
|---------------------------------------------------------------------------------------|------------------------------------------------------------------------------|---------------------------------------------------------------------|---------------------------|
| Origin Location                                                                       |                                                                              | Receive Location                                                    |                           |
| Brindisi - UNHRD Wareho                                                               | ouse 1 (Storage)                                                             | FAO Headquarters (Customer Address)                                 |                           |
| Actual Date of Receipt                                                                |                                                                              | Comments                                                            |                           |
| 06/Jan/2025                                                                           |                                                                              | Comments                                                            |                           |
| Transport Documentation Number                                                        |                                                                              |                                                                     |                           |
| I.e. Way Bill Number, Goods receiv                                                    | ve Note Number, etc                                                          |                                                                     |                           |
| Number of pallets<br>Total number of pallets of this co<br>Handling quantity summary: | nsignment : 20                                                               |                                                                     |                           |
| Consignment Line                                                                      | Received in Good Condition                                                   | Received in Damaged Condition                                       | Lost in Transit           |
|                                                                                       | Close Dialog                                                                 | a                                                                   | Delete                    |
| Para anul<br>enviados,<br><b>não envi</b> a                                           | ar ou cancelar uma remessa o<br>o operador deve encontrá-lo<br><b>ados</b> " | que inclua artigos perdidos<br>s na secção " <b>Artigos perdi</b> d | s ou não<br><b>dos ou</b> |